## Anleitung zum Downloaden der rtCGM-Dateien

Vielen Dank das Interesse der Teilnahme an unserer technischen Studie!

Um mit den Daten möglichst zielorientiert arbeiten zu können, benötigen wir diese im csv-Format. Im Folgenden finden Sie eine Anleitung zum Exportieren / Download einer csv-Dateien der jeweiligen CGM-Hersteller. Sollten Sie einen weiteren Hersteller nutzen, welcher nicht aufgeführt ist, melden Sie sich gerne bei mir.

"Das Wichtigste ist, dass man nicht aufhört zu fragen" – Albert Einstein.

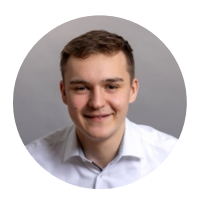

Jasper van den Broek E: jaspervandenbroek@t-online.de T: +49 (0) 151 28816266

## 1. Dexcom

Dexcom Clarity bietet die Möglichkeit, Daten als CSV-Datei zu exportieren, die in Excel angezeigt werden kann. Besuchen Sie <u>https://clarity.dexcom.eu</u> melden Sie sich an und klicken Sie auf das Export-Symbol (@) auf einer beliebigen Berichtsseite. Wählen Sie dann einen Datumsbereich aus, um alle Berichte zu exportieren.

## 2. Freestyle Libre

Zum Herunterladen der Datei, melden Sie sich in Ihrem Kundenkonto bei LibreView (<u>https://www.libreview.com</u>) an und wechseln zu den "Glukoseverlaufsdaten". Wählen Sie dann "Glukose-Werte herunterladen". Nach einer Sicherheitsabfrage wird eine Rohdatendatei im Format CSV erzeugt, bitte speichern Sie diese dann in einem Ordner auf Ihrer Festplatte.

## 3. Medtronic

Zum Herunterladen der Datei, loggen Sie sich in Ihr Konto bei CareLink (<u>https://carelink.minimed.eu/app/login</u>) ein und wählen dort den Reiter "Berichte". Klicken Sie auf "DATENEXPORT (CSV)", dieser Befehl befindet sich am unteren rechten Bildschirmrand. Es wird nun eine Rohdatendatei im csv-Format erstellt. Bitte speichern Sie diese dann in einem Ordner auf Ihrer Festplatte.

Die Dateien finden Sie nach dem Herunterladen in Ihren Downloads und können diese von dort direkt in das Online-Formular hochladen oder mir via Mail senden.

Vielen Dank und beste Grüße Jasper